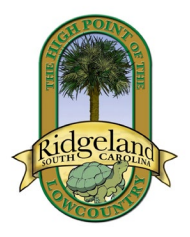

## Town of Ridgeland How to Apply for a Permit

## Log in to CommunityConnect: https://app.communitycore.com

Or

## If you don't have an account already, follow the link to create one:

https://app.communitycore.com/app/account/register/e7a8e99e-01b6-4812-974f-3aec28878b8d/select-user-type?name=Ridgeland

- 1. Click "Permits" at the top left corner
- 2. Click "Apply for a Permit" at the top right corner
- 3. Select "Permit Type" (Select Filter Permit Types by Category if you would like to narrow down the list of options in the Permit Type List.) Click "Next"

| Permit Type 🥹 |   | Filter Permit Types by Category |               |
|---------------|---|---------------------------------|---------------|
| Select item   | ~ | Select item                     | ~             |
| Cancel Next   |   |                                 | 🗌 Test Permit |

- 4. Complete the information
  - a. Applicant Name, E-Mail, Phone
  - b. Description of Work
  - c. Jobsite Address
  - d. Property Owner
- 5. Fill out required fields (Any fields with an icon like this are required in order to accept the Application.)

| Occupancy Classification 60 | Required field |
|-----------------------------|----------------|
| Select item                 |                |

- 6. Upload Documents
- 7. Save Application to finish later OR Submit Application